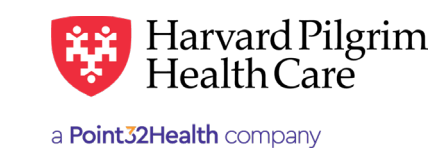

# Provider Lookup

# **Table of Contents**

| Provider Directory Overview              | 1 |
|------------------------------------------|---|
| Introduction                             | 1 |
| Provider Search                          | 2 |
| Provider Practice                        | 2 |
| Search by Name                           | 2 |
| Provider Type                            | 2 |
| Role/Specialty                           | 2 |
| Product                                  | 3 |
| Provider Search Example                  | 3 |
| Provider Search Results                  | 4 |
| Search by Distance                       | 4 |
| Overview                                 | 4 |
| Distance                                 | 4 |
| From Address                             | 5 |
| Provider Search by<br>Distance Example   | 5 |
| Advanced Search Results                  | 6 |
| Overview                                 | 6 |
| Submit the Provider Search               | 6 |
| Provider Search Results                  | 7 |
| Providers That Match the Search Criteria | 7 |
| Provider Detail Screen                   | 8 |

# **Provider Directory Overview**

#### Introduction

The Provider Directory "Provider Search" makes it easy to identify qualified specialists for patient referrals and qualified facilities for emergency or elective admissions, SDC services, etc. It allows flexible search options to locate Harvard Pilgrim network providers by:

- Specialty
- Distance
- Advanced search options, such as, location, status & more

The "Provider Search" is a practical tool for locating servicing provider name and provider NPI information that you will need when submitting referral/authorization transactions.

|          |                           | Eligibility<br>Authorizations & Notifications                                                       | -           |            |
|----------|---------------------------|----------------------------------------------------------------------------------------------------|-------------|------------|
| rovide   | •r Search<br>• Name • NPI | Referrals<br>Claims<br>AIM Specialty Health<br>Provider Directory<br>Reports                        |             | () Namo    |
| 'rovider | (Last Name Example - Sm   | Medical Drug Claim Guidelines<br>HPHC Formulary & Pharmacy<br>Provider Analytics<br>Code Audit Tool | :tice       | • Name     |
| /pe      | Any Type 🔹                | Code Lookup<br>Document Manager                                                                     | / Specialty | PCP and/or |

# **Provider Search**

# **Provider Practice**

| You | can | search | by: |
|-----|-----|--------|-----|
|-----|-----|--------|-----|

- Provider: Name, ID or NPI
- Practice: Name

|          | Name      NPI                     |                  | Name                     |
|----------|-----------------------------------|------------------|--------------------------|
| Provider |                                   | Practice         |                          |
|          | (Last Name Example - Smith, John) |                  |                          |
| Туре     | Апу Туре 🔹                        | Role / Specialty | PCP and/or Any Specialty |
|          |                                   |                  |                          |

## Search by Name

The provider/practice name search provides "Includes" search functionality. That is, when searching by either provider or practice name, you can search by entering a portion of the provider/practice name. For example, if you enter the word "Memorial," all providers whose name/practice contains "Memorial" in the directory would be returned.

## Provider Type

ClinicianFacilityVendor

You can narrow your search by specifying the type of provider. Selection options include:

|          | ◎ Name ⑧ NPI                        |                  | Name       |               |  |
|----------|-------------------------------------|------------------|------------|---------------|--|
| Provider |                                     | Practice         |            |               |  |
|          | (Last Name Example - Smith, John)   |                  |            |               |  |
| Туре     | Апу Туре 🔹                          | Role / Specialty | PCP and/or | Any Specialty |  |
|          | Any Type<br>Clinician:<br>Facility: |                  |            |               |  |

## **Role/Specialty**

If you want to search for providers that are:

- PCPs Click the PCP box
- PCPs with a specific specialty Click the PCP box and select the specialty from the list
- Select the specialty from the list

| Provide  | er Search                         |                                                                                                    |
|----------|-----------------------------------|----------------------------------------------------------------------------------------------------|
|          | © Name ® NPI                      | ® Name                                                                                                    |
| Provider | (Last Name Example - Smith, John) | Practice                                                                                                    |
| Туре     | Апу Туре 🔹                        | Role / Specialty PCP and/or Any Specialty                                                                                                    |
| Product  | Any Product •                     | Active Speciality<br>Accupancture<br>Actute Care Nurse Practitioner<br>Addiction Medicine<br>Addrescent Medicine                                                                            |
| Search B | y Distance 🕜                      | Adult Nurse Practitioner<br>Adult Nurse Practitioner<br>Advanced Heart Failure / Transplant Cardiology<br>Allergy & Immuology<br>Ambulance<br>Ambulance - Air<br>Ambulatory Surgical Center |
|          |                                   | Anatomic Pathology<br>Anesthesiology<br>Applied Behavioral Analysis Agency<br>Assisted Roproductivo Technology<br>Atypical Provider                                                         |
| Distance | No Preference •                   | Audiology<br>Behavioral Health<br>Behavioral Health Facility/Clinic                                                                                                    |

#### Product

You can specify the member's product as part of your search criteria by selecting the product name from the "Product" drop-down list.

| Provide  | er Search                                                                                                    |                  |                          |               |
|----------|----------------------------------------------------------------------------------------------------|------------------|--------------------------|---------------|
|          | © Name ● NPI                                                                                                    |                  | <ul> <li>Name</li> </ul> |               |
| Provider |                                                                                                    | Practice         |                          |               |
|          | (Last Name Example - Smith, John)                                                                                                    |                  |                          |               |
| Туре     | Апу Туре 🔻                                                                                                    | Role / Specialty | PCP and/or               | Any Specialty |
| Product  | Any Product •                                                                                                    |                  |                          |               |
| Search B | Any Product<br>Access America<br>American Indian Alaskan Natives HMO<br>Merican Indian Alaskan Natives HMO HSA<br>American Indian Alaskan Natives PPO<br>American Indian Alaskan Natives PPO<br>American Indian Alaskan Natives PPO HSA |                  |                          |               |
|          | Atrius Health Choice POS<br>Atrius Health Preferred HMO                                                                                                    |                  | Street                   |               |
|          | Atrus Health Select<br>Best Buy PMO HSA<br>Best Buy PPO HSA<br>BIDMC Choice POS<br>BIDMC Select HMO                                                                                                    |                  | City                     |               |
| Distance | BILH Domestic and Community HMO<br>BILH HMO Plus<br>BILH Tiered POS                                                                                                    | From<br>1.       | State -Select-           | •             |
|          | BMC Preterred HMO<br>BMC Select HMO<br>BMC Tiered HMO                                                                                                    |                  | OR                       |               |

# Provider Search Example

To search for a facility with a name that includes "Brigham" for a patient with an HMO product, you could enter the following criteria on the "Provider Search" screen and click on "Search."

|          | Name O NPI                                                                         |                  | Name                                 |          |               |   |  |
|----------|------------------------------------------------------------------------------------|------------------|--------------------------------------|----------|---------------|---|--|
| Provider | Brigham                                                                            | Practice         |                                      |          |               |   |  |
|          | (Last Name Example - Smith, John)                                                  |                  |                                      |          |               |   |  |
| Гуре     | Facility: •                                                                        | Role / Specialty | РСР                                  | and/or   | Any Specialty | • |  |
| Product  | Any Product 🔻                                                                      |                  |                                      |          |               |   |  |
|          |                                                                                    |                  | Street                               |          |               |   |  |
| Distance | No Preference •                                                                    | From             | Street<br>City<br>State              | -Select- |               | • |  |
| Distance | No Preference<br>Street address or zip code required for distance search.          | From             | Street<br>City<br>State              | -Select- |               | · |  |
| Distance | No Preference <b>v</b><br>Street address or zip code required for distance search. | From             | Street<br>City<br>State<br>Of<br>Zip | -Select- |               | • |  |
| Distance | No Preference<br>Street address or zip code required for distance search.          | From             | Street<br>City<br>State<br>OI        | -Select- |               | Y |  |

#### **Provider Search Results**

The "Provider Search Results" displays the list of providers that meet the search criteria. Included on this screen are the provider's address, phone number and participation status. To access the provider detail screen, click on the "Provider's Name" link.

| Provider Search                                                                                                    |             |                                        |                                         |                |                                             | Advanced Search                                                                      |                               |                     |                       |                                     |
|----------------------------------------------------------------------------------------------------|-------------|----------------------------------------|-----------------------------------------|----------------|---------------------------------------------|--------------------------------------------------------------------------------------|-------------------------------|---------------------|-----------------------|-------------------------------------|
| Provider: Brigham<br>Type: Facility:<br>Product: Any Product<br>Role/Specialty: Any Specialty<br><b>Provider Search Resu</b>                             |             | alty<br>ch Result                      | Location<br>Distance: No Preference     |                |                                             | Location: Any Location<br>Gender: Any Sex<br>As of: 10/22/2019<br>Status: Any Status |                               |                     |                       |                                     |
| Name:                                                                                                    | <u>Type</u> | Specialty:                             | Address:                                | Phone Number   | Product:                                    | Network:                                                                             | <u>Network</u><br><u>Tier</u> | Effective<br>Dates  | <u>Status</u>         | <u>Proximity</u>                    |
| Brigham &<br>Women's<br>Advance<br>Reproductive<br>Technology<br>626221BWHT<br>1518985050<br>(NPI)<br>Brighams &<br>Women's<br>Physician<br>Organization | Facility:   | Assisted<br>Reproductive<br>Technology | 75<br>FRANCIS ST<br>BOSTON,<br>MA 02115 | (888) 761-3414 | BILH<br>Domestic<br>and<br>Community<br>HMO | Non<br>Capitated<br>Providers                                                        |                               | 1 Oct 2019-<br>None | Non-<br>participating | <u>Map</u><br>Driving<br>Directions |
| Brigham &<br>Women's<br>Advance<br>Reproductive<br>Technology<br>626221BWHT<br>1518985050<br>(NPI)<br>Brighams &<br>Women's<br>Physician<br>Organization | Facility:   | Assisted<br>Reproductive<br>Technology | 75<br>FRANCIS ST<br>BOSTON,<br>MA 02115 | (888) 761-3414 | Focus<br>Network - MA<br>HMO                | Non<br>Capitated<br>Providers                                                        |                               | 18 Mar<br>2016-None | Non-<br>participating | <u>Map</u><br>Driving<br>Directions |

# Search by Distance

#### **Overview**

The "Search by Distance" option can be used to locate providers within a specified distance from a specified starting point, within a proximity ranging from less than 5 miles to a maximum of 9025 miles (the default, if no distance is selected). The results will provide distance information, as well as, links to GoogleMaps/Mapquest<sup>®</sup> map and directions.

#### Distance

You can use the drop-down list to select the distance from the starting point. If no distance is selected, the search will default to no maximum.

| Search By | Distance 🤅                                                                                                    | 0                                    |
|-----------|----------------------------------------------------------------------------------------------------|--------------------------------------|
| Distance  | No Preference •<br>< 90 miles<br>< 60 miles<br>< 45 miles<br>< 20 miles<br>< 20 miles<br>< 20 miles<br>< 15 miles<br>< 10 miles<br>< 5 miles | ip code required for distance search |

#### **From Address**

To search by distance, you can enter either:

- A 5-digit zip code in the zip field, or
- A street address with the city, state and zip for proximity/mapping information

# Provider Search by Distance Example

To search for a cardiologist for a patient with an HMO product within 20 miles of a specific address, you could enter the following and click on the "Provider Search" screen and click on "Submit."

|          | * Name © NPI                                                             |                  | # Name                                       |                                 |                  |         |   |  |
|----------|--------------------------------------------------------------------------|------------------|----------------------------------------------|---------------------------------|------------------|---------|---|--|
| Provider |                                                                          | Practice         |                                              |                                 |                  |         |   |  |
|          | (Last Name Example - Smith, John)                                        |                  |                                              |                                 |                  |         |   |  |
| уре      | Алу Туре 🔹                                                               | Role / Specialty | PCP :                                        | and/or                          | Cardiovascular ( | lisease | ٠ |  |
| Product  | Any Product                                                              |                  |                                              |                                 |                  |         |   |  |
|          |                                                                          |                  | Street                                       | 1600 Crow                       | n Colony Dr      |         |   |  |
|          |                                                                          |                  | Street 1<br>City (                           | 1600 Crow<br>Quincy             | n Colony Dr      |         |   |  |
| Vistance | < 10 miles •                                                             | From             | Street 1<br>City (                           | 1600 Grow<br>Quincy             | in Colony Dr     |         |   |  |
| listance | < 10 miles •<br>Street address or zip code required for distance search. | From             | Street 1<br>City (<br>State 1                | 1600 Crow<br>Ouincy<br>Massachu | m Colony Dr      | •       |   |  |
| Distance | < 10 miles  • Street address or ap code required for distance search.    | From             | Street City City City                        | 1600 Grow<br>Ouincy<br>Massachu | m Colony Dr      | Ţ       |   |  |
| Distance | < 10 miles •<br>Street address or ap code required for distance search.  | From             | Street 1<br>City (<br>State 1<br>OR<br>Zip ( | 1600 Crow<br>Ouincy<br>Massachu | n Colony Dr      | Ţ       |   |  |

#### **Provider Search Results**

The "Provider Search Results" displays the list of providers that meet the search criteria. Included on this screen are the provider's address, phone number and participation status, as well as proximity information.

| Provider Search                                                                                                    |           |                                        |                                         |                |                                             | Ad                            | lvanced Search                                                           |                     |                       |                              |
|----------------------------------------------------------------------------------------------------|-----------|----------------------------------------|-----------------------------------------|----------------|---------------------------------------------|-------------------------------|--------------------------------------------------------------------------|---------------------|-----------------------|------------------------------|
| Provider: Brigham<br>Type: Facility:<br>Product: Any Product<br>Role/Specialty: Any Specialty<br><b>Provider Search Resul</b>                            |           | ulty<br>ch Result                      | Location<br>Distance: No Preference     |                |                                             | Lo<br>Ge<br>As<br>Str         | cation: Any Loca<br>Inder: Any Sex<br>of: 10/22/2019<br>atus: Any Status |                     |                       |                              |
| Name:                                                                                                    | Туре      | Specialty:                             | Address:                                | Phone Number   | Product:                                    | Network:                      | <u>Network</u><br><u>Tier</u>                                            | Effective<br>Dates  | Status                | Proximity                    |
| Brigham &<br>Women's<br>Advance<br>Reproductive<br>Technology<br>626221BWHT<br>1518985050<br>(NPI)<br>Brighams &<br>Women's<br>Physician<br>Organization | Facility: | Assisted<br>Reproductive<br>Technology | 75<br>FRANCIS ST<br>BOSTON,<br>MA 02115 | (888) 761-3414 | BILH<br>Domestic<br>and<br>Community<br>HMO | Non<br>Capitated<br>Providers |                                                                          | 1 Oct 2019-<br>None | Non-<br>participating | Map<br>Driving<br>Directions |
| Brigham &<br>Women's<br>Advance<br>Reproductive<br>Technology<br>626221BWHT<br>1518985050<br>(NPI)<br>Brighams &<br>Women's<br>Physician<br>Organization | Facility: | Assisted<br>Reproductive<br>Technology | 75<br>FRANCIS ST<br>BOSTON,<br>MA 02115 | (888) 761-3414 | Focus<br>Network - MA<br>HMO                | Non<br>Capitated<br>Providers |                                                                          | 18 Mar<br>2016-None | Non-<br>participating | Map<br>Driving<br>Directions |

# **Advanced Search Options**

## Overview

The "Advanced Search Options" provides additional criteria that can be used to limit the provider search.

| $^{\ominus}$ Advar | nced Search Options                               |
|--------------------|---------------------------------------------------|
| Location           | Any Location 🔻                                    |
| Status             | Any Status 🔹                                      |
| Gender             | Any Sex 🔻                                         |
| Date               | As of 10/22/2019                                  |
| SEARCH             | CLEAR                                             |
| Need help?         |                                                   |
| See the HPHC       | Connect User Guide: Look Up Provider Information. |

| FIELD      | OPTIONS                                                                                             |  |  |  |  |  |
|------------|----------------------------------------------------------------------------------------------------|--|--|--|--|--|
| Location   | • Zip code<br>• City<br>• State                                                                     |  |  |  |  |  |
| SubNetwork | Select from the list of sub-networks                                                                |  |  |  |  |  |
| Status     | Select Participating to search for in-network providers only                                        |  |  |  |  |  |
| Gender     | Select provider "Gender"                                                                            |  |  |  |  |  |
| Accepting  | Select check box indicating whether to<br>narrow search only to providers accepting<br>new patients |  |  |  |  |  |
| Date       | Defaults to today's date. Can be adjusted if searching for historical provider information          |  |  |  |  |  |

# Submit the Provider Search

When you have completed all the search criteria fields, click the "Submit" button at the bottom of the form.

# **Provider Search Results**

## Providers That Match the Search Criteria

The "Provider Search Results" screen displays a list of providers that match the search criteria submitted. Information displayed here includes:

- Provider specialty
- Address
- Phone number
- Status -- If the provider is non-participating, the status code displays in red.
- Proximity from search starting point

To access the "Provider Detail" screen for the provider, click on the provider's "Name" hyperlink.

| Provider Search Criteria 10/22/2019                                                                                                    |             |                                        |                                         |                |                                             |                                                                                                    |                               |                     |                       |                                     |  |
|----------------------------------------------------------------------------------------------------|-------------|----------------------------------------|-----------------------------------------|----------------|---------------------------------------------|----------------------------------------------------------------------------------------------------|-------------------------------|---------------------|-----------------------|-------------------------------------|--|
| Provider Search                                                                                                    |             |                                        |                                         |                |                                             | Advanced Search<br>Location: Any Location<br>Gender: Any Sex<br>As of: 10/22/2019<br>Status: Any Status |                               |                     |                       |                                     |  |
| Provider: Brigham<br>Type: Facility:<br>Product: Any Product<br>Role/Specialty: Any Specialty                                                             |             |                                        | Location<br>Distance: No Preference     |                |                                             |                                                                                                    |                               |                     |                       |                                     |  |
| Provide                                                                                                    | r Sear      | ch Result                              | s                                       |                |                                             |                                                                                                    |                               |                     |                       |                                     |  |
| Name:                                                                                                    | <u>Type</u> | <u>Specialty:</u>                      | Address:                                | Phone Number   | Product:                                    | <u>Network:</u>                                                                                         | <u>Network</u><br><u>Tier</u> | Effective<br>Dates  | <u>Status</u>         | Proximity                           |  |
| Brigham &<br>Women's<br>Advance<br>Reproductive<br>Technology<br>626221BWHT<br>1518985050<br>(NPI)<br>Brighams &<br>Women's<br>Physician<br>Organization  | Facility:   | Assisted<br>Reproductive<br>Technology | 75<br>FRANCIS ST<br>BOSTON,<br>MA 02115 | (888) 761-3414 | BILH<br>Domestic<br>and<br>Community<br>HMO | Non<br>Capitated<br>Providers                                                                           |                               | 1 Oct 2019-<br>None | Non-<br>participating | <u>Map</u><br>Driving<br>Directions |  |
| Brigham &<br>Women's<br>Advance<br>Reproductive<br>Technology.<br>626221BWHT<br>1518985050<br>(NPI)<br>Brighams &<br>Women's<br>Physician<br>Ornaeization | Facility:   | Assisted<br>Reproductive<br>Technology | 75<br>FRANCIS ST<br>BOSTON,<br>MA 02115 | (888) 761-3414 | Focus<br>Network - MA<br>HMO                | Non<br>Capitated<br>Providers                                                                           |                               | 18 Mar<br>2016-None | Non-<br>participating | <u>Map</u><br>Driving<br>Directions |  |

## **Provider Detail Screen**

The "Provider Detail" displays the provider's:

- Address (with link for driving directions)
- Phone #
- Provider ID #
- Provider NPI
- Contract status for each Harvard Pilgrim product
- PCP indicator Y or N
- Patient availability

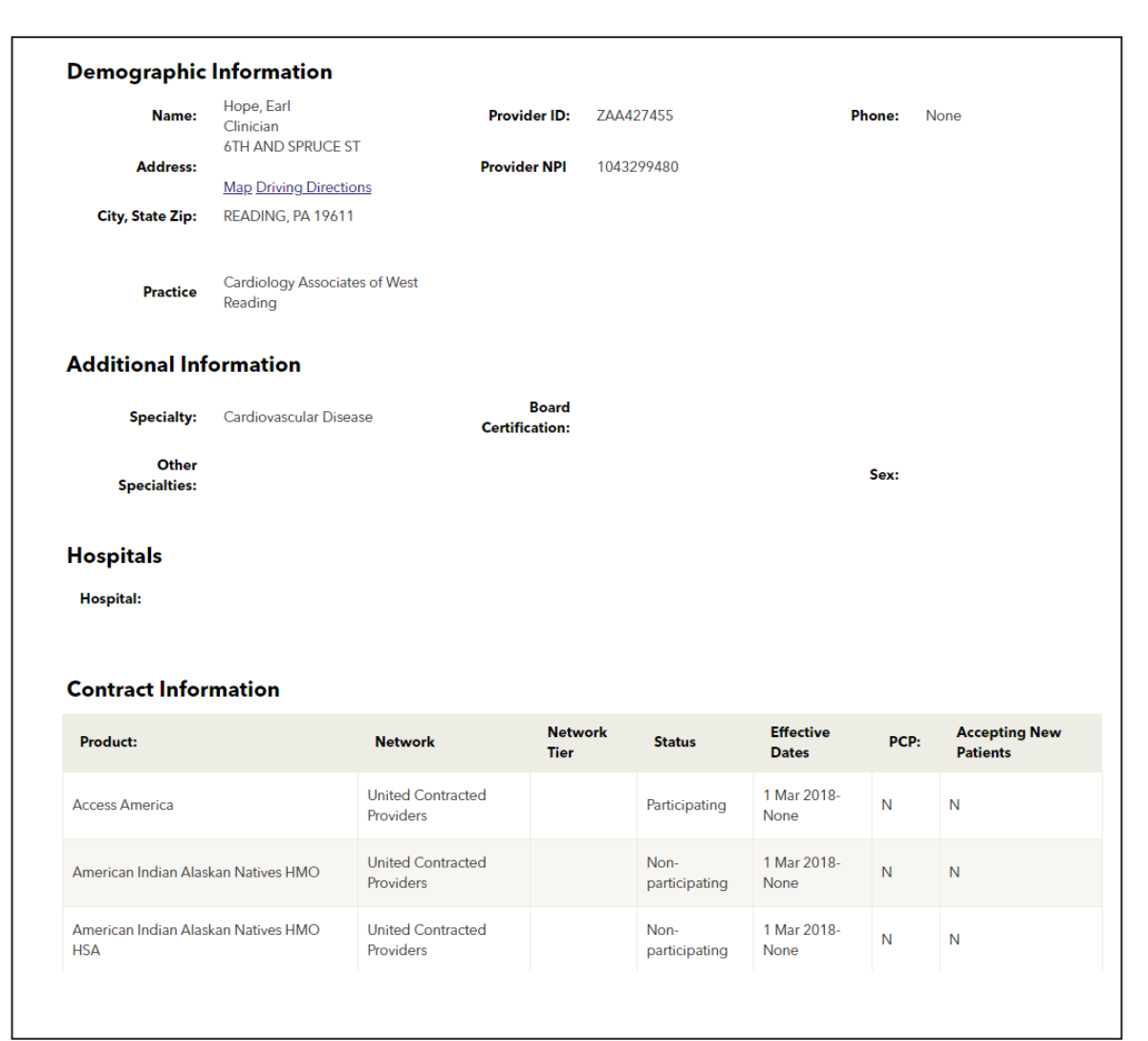